How to Put Books on Hold (Check out books from the Library)

- 1) Go to the Destiny Online Catalog through the L-hub or through this link: <u>https://search.follettsoftware.com/metasearch/ui/108756</u>.
- 2) Sign-in to your LISD account. (LISD account/password).

| 🛄 Apps 🛅 Lewisville ISD Bookmarks 🚷 Announcements 🎢 | Skyward Educator 🖪 Lewisville ISD Site 🔲 This or That - Goo.                                                                                                    |                           |
|-----------------------------------------------------|----------------------------------------------------------------------------------------------------|---------------------------|
| <b>♦ Follett</b> Destiny Discover   Di              | scover                                                                                                    | Log In 🚯 Help             |
| INDIAN CREEK ELEMENTARY                             |                                                                                                    |                           |
|                                                     |                                                                                                    | Q Search View Collections |
| News                                                | Learning Links                                                                                                    | See All                   |
| Welcome to the Indian Creek library!                | SORA                                                                                                    |                           |
| <b>Recently Added Books</b>                         | s                                                                                                    | See All                   |
|                                                     | In the stand of the stand of th |                           |

3) Search and find the book that you would like. Then click on hold in the bottom corner of the book square. To see how many books you have on hold or checked out, click on the person icon with your name.

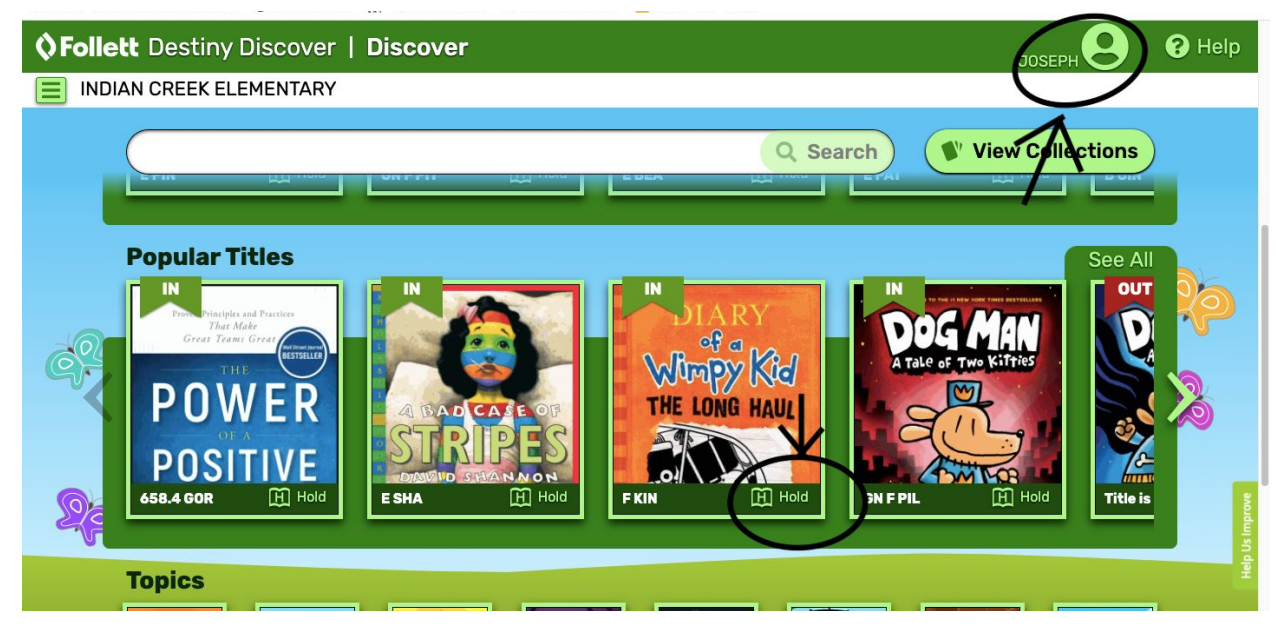

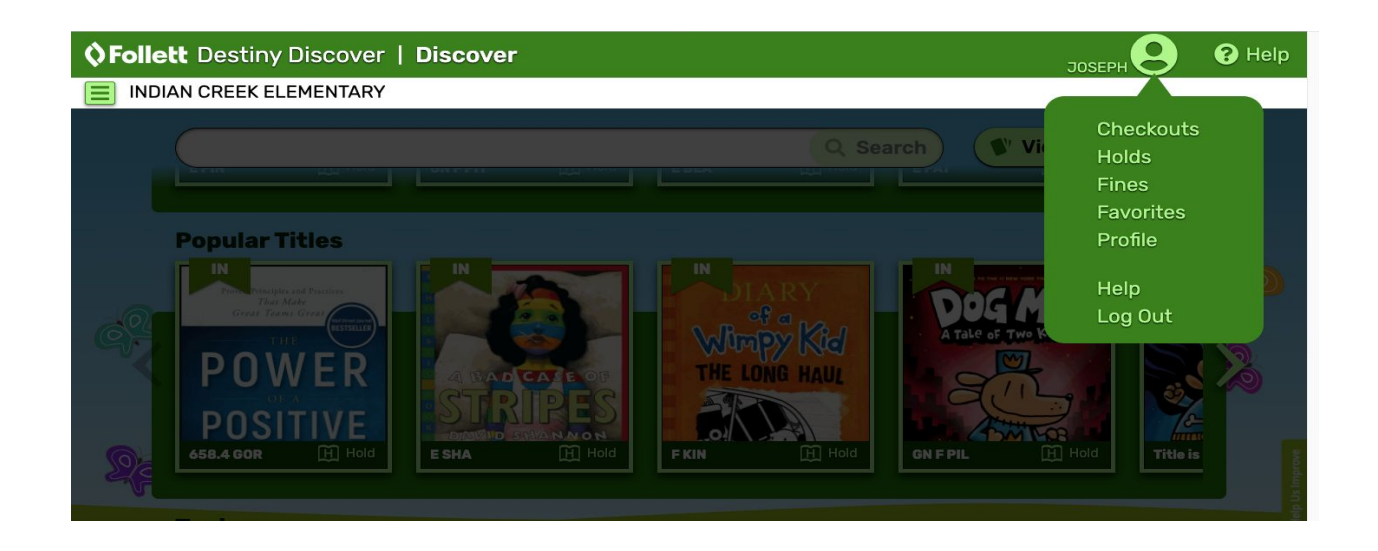

- 4) Once you have placed a hold, Ms. Thompson will be notified and will check the book out to you. Try to only put available books on hold or you may be waiting a while for a book.
- 5) I will email you when your book is ready to pick up. You can pick your book up on Fridays from 9:00am to 12:00pm in front of the school. Books will be held for one week for pick up.
- 6) When you are finished with the book, please bring it to your next book pick up or drop it in the book return outside of the front door.

If you have any questions, please email Ms. Thompson at thompsona@lisd.net